Dispositivo:

## **IPHONE/IPAD**

## **Avast Mobile Security Premium**

- 1. Scaricare e installare la versione più recente di **Avast Mobile Security per iOS** dall'<u>App Store</u>.
- 2. Aprire **Avast Mobile Security**. Se viene richiesto di avviare una prova gratuita, toccare **Non ora**.

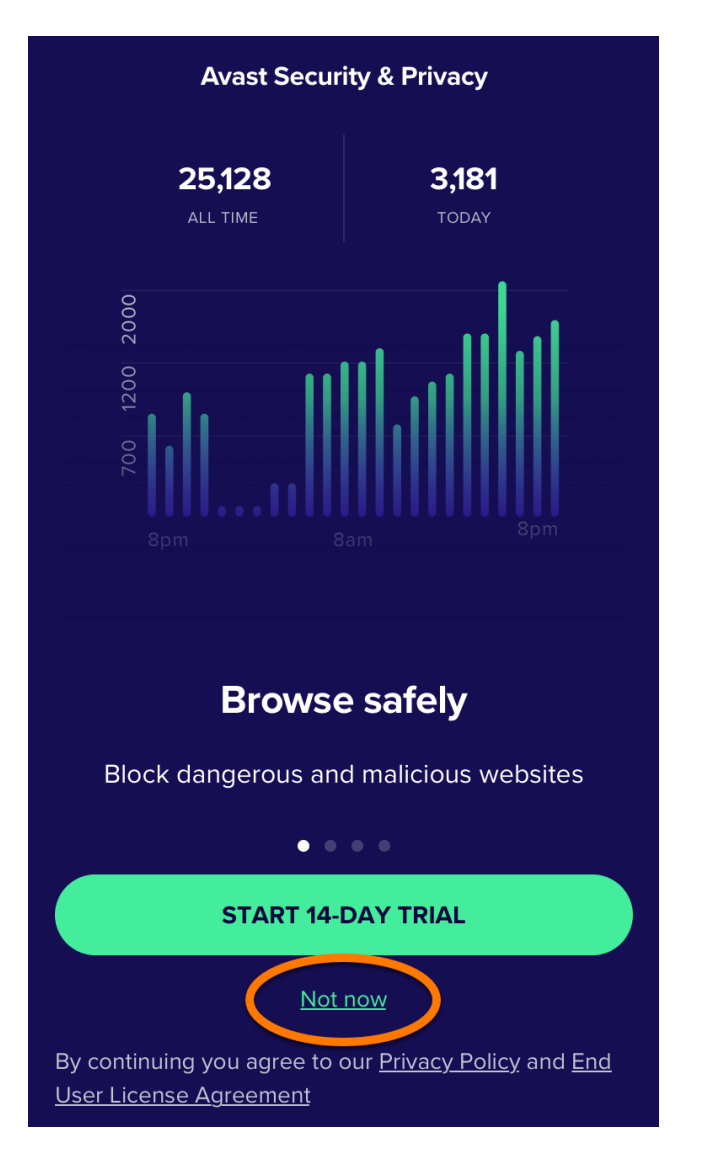

3. Toccare Upgrade > Hai già effettuato l'acquisto?.

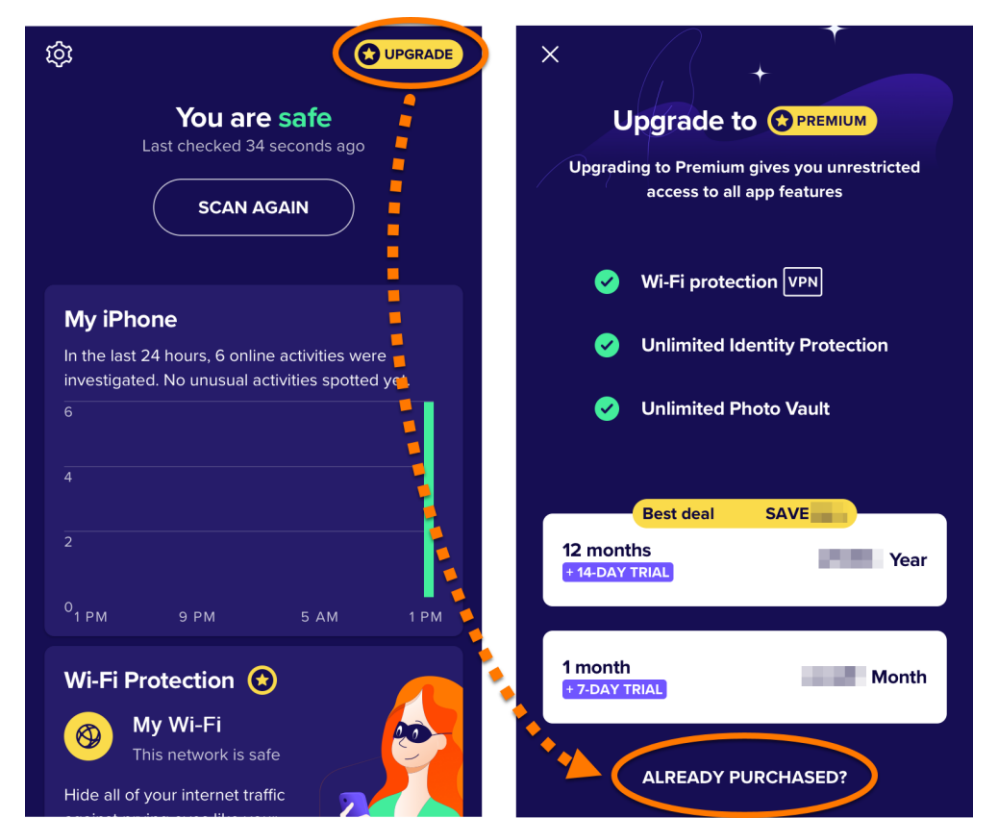

4. Toccare Inserisci il codice di abbonamento Avast.

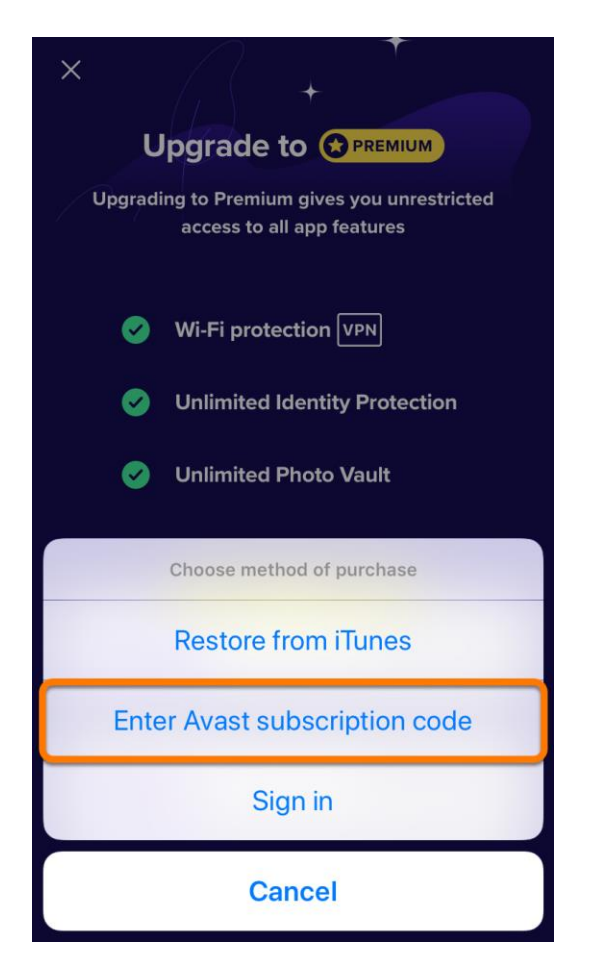

5. Digitare o incollare il codice di attivazione (inclusi i trattini), quindi toccare **OK**.

| X<br>Upgrade to OPREMIUM                    |
|---------------------------------------------|
| Upgrading to Premium gives you unrestricted |
| Restore Subscription                        |
| XXXXXX-XXXXXX-XXXXXX                        |
| Cancel OK                                   |
| Unlimited Photo Vault                       |
|                                             |
| Best deal SAVE                              |
| 12 months<br>+ 14-DAY TRIAL                 |
|                                             |
| 1 month<br>+ 7-DAY TRIAL Month              |
| ALREADY PURCHASED?                          |

Avast Mobile Security Premium ora è attivato.